# Kom godt i gang med Årsregnskabet Det Danske Spejderkorps Medlemsservice

Gode råd ved opgørelsen af årsregnskabet

December 2024

Version 3

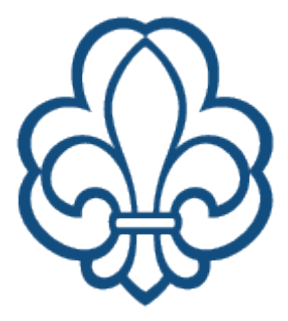

# Indholdsfortegnelse

| 1  | Opr   | mærksomhedspunkter inden udskrivning af årsregnskabet | 3  |
|----|-------|-------------------------------------------------------|----|
|    | 1.1   | Bogfør posteringer                                    | 3  |
|    | 1.2   | Balancen skal være 0,00                               | 3  |
| 2  | Uds   | skrivning af resultatopgørelses rapport               | 4  |
|    | 2.1   | Oprette helt ny rapport                               | 4  |
|    | 2.2   | Danne ny rapport på samme skabelon                    | 9  |
| 3  | Rap   | port skabeloner                                       | 10 |
|    | 3.1   | Rette i rapport skabelon                              | 11 |
| 4  | Opr   | rette budget                                          | 12 |
| 5  | Ger   | nerel posteringsrapport (finansrapport)               | 13 |
| 6  | Se o  | og udskriv vedhæftede bilag                           | 14 |
| 7  | Par   | tnerregnskab                                          | 16 |
|    | 7.1   | Aldersfordelt partnersaldo                            | 17 |
| 8  | Afst  | temning af konti                                      | 18 |
|    | 8.1   | Afstemning af bank                                    | 18 |
|    | 8.2   | Afstemning af samlekonti                              | 18 |
|    | 8.3   | Afstemning af konto 3035 Kortbetalinger               | 18 |
| 9  | Afsl  | krivninger/tilskrivninger                             | 20 |
|    | 9.1   | Tilgodehavender                                       | 20 |
|    | 9.2   | Bygninger                                             | 20 |
|    | 9.3   | Værdipapirer                                          | 20 |
| 1( | ) Luk | ning af regnskabsår                                   | 22 |
| 1  | 1 Rev | visor                                                 | 22 |

Hjælp til regnskabsdelen hentes via supporten: <u>medlem@dds.dk</u> og evt. facebookgruppen DDS Medlemsservice – bruger til bruger

Men tjek først dds.dk/kasserer og se om der er en vejledning om emnet

Denne udgave af vejledningen er sidst ændret 21.12.2024

Redaktør Gert Simonsen

Denne vejledning anviser hvordan du udskriver årsregnskabet i Medlemsservice, men giver også en række gode råd alle kasserere kan have gavn af.

# 1 Opmærksomhedspunkter inden udskrivning af årsregnskabet

### 1.1 Bogfør posteringer

Har du ikke fået alle posteringer bogført i årets løb, er det tid at gøre det nu.

- Gå ind under menupunktet Regnskab Finansposter Journalposter
- Åbn dropdown listen ved Filtre og vælg Åbne

Er der posteringer der ikke er bogført viser disse sig med blå skrift. Marker alle ved at sætte flueben i firkanten til venstre i overskriftslinien, og i menuen **Handling** klik på **Bogfør posteringer** 

| Journalposter | r      | <b>Y</b> Skjul modposterede <b>x</b> Søg |           |                             |
|---------------|--------|------------------------------------------|-----------|-----------------------------|
| + Opret       |        |                                          |           | ▼ Filtre ▼ ≡ Sortér efter ▼ |
| Dato          | Nummer | Kontakt                                  | Reference | Åbne                        |
|               |        |                                          |           | Bogført                     |
|               |        |                                          |           |                             |

Bemærk at bankjournaler på **Oversigt** kun viser bogførte posteringer, så har du en ubalance der, kan det skyldes åbne posteringer på bankkontoen

### 1.2 Balancen skal være 0,00

Udviser balancen i bunden ikke et pænt nul, er der en ubalance et sted.

| 4998 | Passiver | -1.059.310,37 |
|------|----------|---------------|
| 4999 | Balance  | -20.142,77    |

Prøv at gå et år tilbage og se om differencen også er året før og måske tidligere. Balancen pr. 31.12. sidste år skal være lig med det regnskab der blev godkendt på generalforsamlingen

Kan du ikke selv finde fejlen, så skriv straks til supporten og bed om hjælp.

Gå evt. ind i kursusudgaven og se om fejlen også er der.

Der bør egentlig ikke være posteringer der ikke er i balance, de fejl der er set skyldes "oprydning", hvor en kasserer har haft "held" til at slette konti der ikke været brugt i flere år (den mulighed er for længst lukket, men nogle få kasserere nåede desværre at bruge den). Dette vil give et beløb i **Balance**.

# 2 Udskrivning af resultatopgørelses rapport

I version 12 af Medlemsservice danner vi årsopgørelsesrapporter med et værktøj der kaldes MIS

### 2.1 Oprette helt ny rapport

Du finder oprettelse af en hel ny rapport under **Rapporter – MIS rapporter – Opret resultatopgørelses** rapport

| Rapportering  | Konfiguration     | dBoks |
|---------------|-------------------|-------|
| Ledelse       |                   |       |
| Fakturaer     |                   |       |
| OCA regnskab  | srapporter        |       |
| Generel po    | steringsrapport   | - 1   |
| Journal rap   | port              |       |
| Råbalance     |                   |       |
| Åbne poste    | eringer           |       |
| Aldersforde   | elt partnersaldo  | 3.    |
| PDF Reports   |                   | 3     |
| Journalrevi   | ision             |       |
| Partnerreg    | nskab             |       |
| Finans        |                   |       |
| Råbalance     |                   |       |
| Balance       |                   | ,     |
| Resultatop    | gørelse/drift     |       |
| Aldersforde   | elt partner-saldo |       |
| Kort-transakt | ioner             |       |
| MIS Rapporter | ing               |       |
| MIS Rappo     | orter             | 5     |
| Opret resul   | itatopgørelses ra | pport |
| seneste ra    | pport generering  | 8     |
| MIS Budge     | etter (pr KPIs)   | 7     |

| Rapport indst     | illinger                  | Inkluder bu | dgetter i sammenligning                 |
|-------------------|---------------------------|-------------|-----------------------------------------|
| Regnskabsår       | 2024                      | - Budgetter | • Ingen                                 |
| Navn              | Årsopgørelsesrapport 2024 |             | Opret budget     Eksisterende budgetter |
| Baseret på        | Nuværende kontoplan       | ~           | Eksisterende budgetter                  |
| Medtag forrige år | 0                         |             |                                         |
|                   |                           |             |                                         |

I startbilledet har du mulighed for vælge:

Regnskabsår (fra dropdown liste)

Navn: Systemet skriver selv "Årsopgørelsesrapport 2024" hvis du har valgt 2024 i Regnskabsår

Baseret på: Her har du tre muligheder, Nuværende kontoplan, Standart kontoplan eller Anvend eksisterende skabelon. Første gang der dannes en rapport bruges Nuværende kontoplan.

Hvis man senere ændrer i kontoplanen skal man også bruge **Nuværende kontoplan** for at få ændringerne med.

Markeres feltet **Medtag forrige år** vil dette års regnskab også fremgå af det udskrevne årsregnskab. Dette giver god mening så man kan følge udviklingen, ikke mindst i årets resultat (og er i princippet derfor obligatorisk)

**Inkluder budgetter i sammenligning** giver mulighed for at oprette et budget, tilføje allerede dannede budgetter (se senere i denne vejledning om Oprettelse af budget) eller helt at undlade budgetter (standart)

Slut af med **Opret rapport.** Dette danner rapporten som bestilt og der oprettes en skabelon (herom senere i vejledningen)

Afhængigt af hvad du valgte at tag med, vil du nu få et billede som dette:

| Årsopgørelsesrapport 2024                                               |                     | Q Vis rapport  | 🕀 Udskriv | Ł Eksport | + Tilføj til dashboard |  |  |
|-------------------------------------------------------------------------|---------------------|----------------|-----------|-----------|------------------------|--|--|
| Skabelon Årsopgørelsesrapport - Sofiend<br>Sammenlignings type          | al Gruppe           |                |           |           |                        |  |  |
| Kolonner     Filtre     Layout     Tekst       Base dato     01-01-2024 |                     |                |           |           |                        |  |  |
| ▼ Etiket                                                                | Kilde               | Fra (beregnet) |           | Til (b    | eregnet)               |  |  |
| Regnskabsår 2024                                                        | Aktuelle            | 01-01-2024     |           | 31-12     | -2024                  |  |  |
| Regnskabsår 2023                                                        | Aktuelle            | 01-01-2023     |           | 31-12     | -2023                  |  |  |
| Budget 2024                                                             | MIS Budget pr konto | 01-01-2024     |           | 31-12     | -2024                  |  |  |
| Budget 2025                                                             | MIS Budget pr konto | 01-01-2025     |           | 31-12     | -2025                  |  |  |
|                                                                         |                     |                |           |           |                        |  |  |

Her ses forskellige faner:

Kolonner – det billede vi ser som start

Filtre. Her har du forskellige valgmuligheder

| Kolonner Filtre   | e Layout Tekst            |
|-------------------|---------------------------|
| Målbevægelser     | Alle bogførte posteringer |
| Virksomhed        | Sofiendal Gruppe          |
| Offentlig         |                           |
| Flere virksomhede | r 🔲                       |
| Analysekonto      |                           |
| Analyse konto     |                           |
| gruppe            |                           |

*Målbevægelser*: Vælg mellem **Alle bogførte posteringer** og **Alle posteringer**. Den sidste viser alle posteringer uanset om de er bogført eller kladde

Offentlig - ikke relevant for grupper

Flere virksomheder heller ikke relevant

*Analysekonto* giver mulighed for at vælge en bestemt **Dimension** her kaldet **Analysekonto.** Så medtages kun posteringer med den dimension

### Layout

| Skabelon                           | Årsopgørelsesrapport - Sofiendal Gruppe |  |  |  |
|------------------------------------|-----------------------------------------|--|--|--|
| Sammenlignings type                | 8                                       |  |  |  |
| Kolonner Filtre                    | Layout Tekst                            |  |  |  |
| Landscape PDF                      |                                         |  |  |  |
| Slå konto detalje<br>udvidelse fra |                                         |  |  |  |
| Vis kolonne<br>beskrivelse         |                                         |  |  |  |
| Skjul analyse filtre               |                                         |  |  |  |

Landscape PDF betyder at PDF udskift vil ligge ned, men det ænder ikke på højden af det printede, så det er ikke særlig brugbart

Slå konto detalje udvidelse fra giver ingen umiddelbar effekt

Vis kolonne beskrivelse forsyner hver kolonne i udskiften et datointerval

*Skjul analysefiltre* (er standart sat til). Fjernes det vises der en vælger i toppen af visningen hvor man kan vælge en **Dimension / Analysekonto.** Rapporten vil så kun vise resultatet med denne dimension

| Analysekonto filter  | • |                  |                  |
|----------------------|---|------------------|------------------|
| Analyse konto gruppe | - |                  |                  |
|                      |   | Regnskabsår 2024 | Regnskabsår 2023 |
|                      |   |                  |                  |
| Resultat             |   |                  |                  |

Tekst giver forskellige valgmuligheder for hvordan udskriften (pdf) skal se ud

Inkluder forside, underskriftberettigede og revisor erklæring. Er standart sat til.

Forsiden indeholder

Overskriften Resultatopgørelse 20XX

### Gruppens navn

*Hjemkommune* (hentes på gruppens stamkort **Økonomi** fane) *Periode* 

CVR nummer (hentes på gruppens stamkort Økonomi fane)

Godkendt den / 20XX (skal udfyldes manuelt)

Gruppens logo. Har gruppen ikke et logo sættes korpsets logo

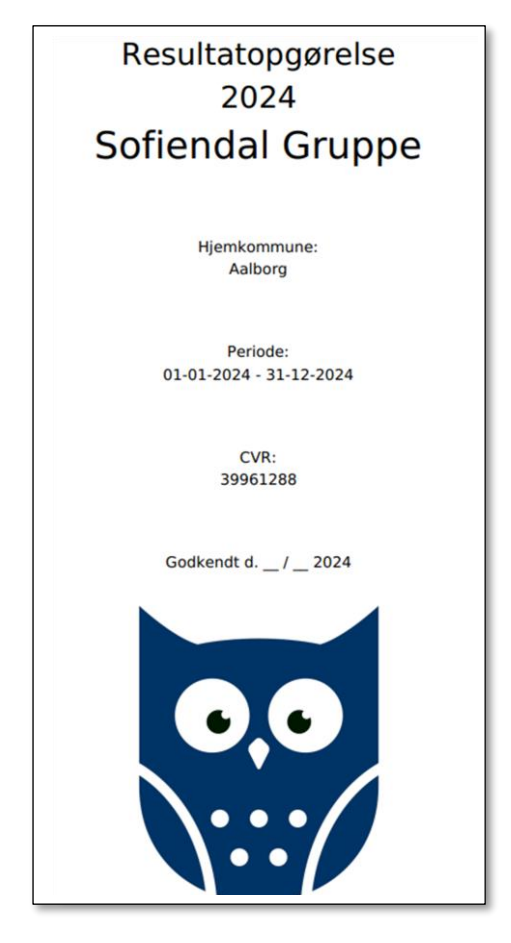

Forsiden omfatter også **Underskriftark**. Her anføres automatisk de personer der, ifølge vedtægterne, skal underskrive regnskabet. Dette kan ikke ændres.

**Revisor erklæring tekst.** Er udfyldt med vores standart revisorerklæring, men ønsker revisor en anden tekst, sættes den blot ind. Når der er trykket **Gem** gemmes den og kommer med hver gang rapporten udskrives

Toptekst Skriver man i dette felt vil tekst blive sat i toppen af regnskabet

| Årsopgørelsesrapport 2024 - Sofiendal Gruppe     |  |  |  |  |  |
|--------------------------------------------------|--|--|--|--|--|
| Dette er en toptekst                             |  |  |  |  |  |
| Regnskabsår Regnskabsår Budget 2024<br>2024 2023 |  |  |  |  |  |
| Resultat                                         |  |  |  |  |  |

**Bundtekst** Skriver man i dette felt vil tekst blive sat i bunden af regnskabet. Kan fx bruges til forklarende noter til regnskabet

Sideskift før bundtekst Betyder er bundteksten kommer på sin egen side/sider

### Visnings- og udskrivningsmuligheder

I årsrapport billedet øverste højre hjørne vises forskellige visnings- og udskrivningsmuligheder

| Q Vis rapport | Udskriv | Leksport 2 | <ul> <li>Tilføj til dashboard</li> </ul> |
|---------------|---------|------------|------------------------------------------|
|---------------|---------|------------|------------------------------------------|

*Vis rapport* viser rapporten på skærmen. Alle konti, pånær dem der er markeret som **Forældet**, vises, uanset om der bogført på dem eller ej.

|                                  | Regnskabsår 2024 | Regnskabsår 2023 | Budget 2024 |
|----------------------------------|------------------|------------------|-------------|
| Resultat                         |                  |                  |             |
| 1000 Medlemskontingent           | 4.350            | 5.400            | 4.000       |
| 1010 Lokaletilskud               | 6.390            | 8.760            | 8.760       |
| 1011 Aktivitets-/medlemsstilskud | 2.584            | 1.677            | 800         |
| 1012 Kursustilskud               |                  |                  | 0           |

Bemærk: Beløb vises i hele kroner. Ønskes ørebeløb med skal typografien ændres, se senere under **Skabeloner** 

**Udskriv** danner en pdf ud fra de kriterier der er opstillet under Layout og Tekst. Altså det færdige regnskab, lige til at underskrive af bestyrelse og revisor.

### **Eksport** danner et Excel regneark

| Årsopgørelsesrapport 2024 - Sofiendal Gruppe |                  |                  |             |             |  |  |  |  |  |
|----------------------------------------------|------------------|------------------|-------------|-------------|--|--|--|--|--|
|                                              |                  |                  |             |             |  |  |  |  |  |
|                                              | Regnskabsår 2024 | Regnskabsår 2023 | Budget 2024 | Budget 2025 |  |  |  |  |  |
|                                              |                  |                  |             |             |  |  |  |  |  |
| Resultat                                     |                  |                  |             |             |  |  |  |  |  |
| 1000 Medlemskontingent                       | 4.350            | 5.400            | 4.000       | 6.000       |  |  |  |  |  |
| 1010 Lokaletilskud                           | 6.390            | 8.760            | 8.760       | 8.760       |  |  |  |  |  |
| 1011 Aktivitets-/medlemsstilskud             | 2.584            | 1.677            | 800         | 1.700       |  |  |  |  |  |

Her vises alle konti, også forældede

### Tilføj til dashboard

Tilføjer rapporten til dit Dashboard – Mit kontrolpanel

### Herfra kan man også Eksportere og Udskrive samt åbne Opsætning

| Dashbo     | oards 💧         | Mit kontrolpanel | Exporterede bilag   | Data exports        |           |               |             |
|------------|-----------------|------------------|---------------------|---------------------|-----------|---------------|-------------|
|            |                 |                  |                     |                     |           |               |             |
|            |                 |                  |                     |                     |           |               |             |
| Årsopgørel | sesrapport 20   | 024              |                     |                     |           |               |             |
|            |                 |                  |                     |                     |           |               |             |
|            |                 |                  |                     | C Opdater           | 🕀 Udskriv | Ł Eksport     | Opsætning   |
|            |                 |                  | Regnskabsår<br>2024 | Regnskabsår<br>2023 | r Bi      | udget<br>2024 | Budget 2025 |
| Result     | tat             |                  |                     |                     |           |               |             |
| 1000 N     | Aedlemskontinge | nt               | 5.700               | 5.4                 | 400       | 4.000         | 6.000       |
| 1010 L     | okaletilskud.   |                  | 8.520               | 8.7                 | 760       | 8.760         | 8.760       |
|            |                 |                  |                     |                     |           |               |             |

Selve årsregnskabet udskrives først med resultatopgørelsen, altså beregning af overskud/underskud med indtægter øverst og udgifter nederst. Dernæst et sideskift til status med beregning af formue og med aktiver øverst og passiver nederst.

### 2.2 Danne ny rapport på samme skabelon

Har der ikke været ændringer i kontoplanen siden sidste gang man dannede en årsopgørelsesrapport, kan man danne en ny rapport på samme Skabelon

#### Vælg atter Opret årsopgørelsesrapport

| Opret resultatopgø  | relses rapport                          |              |                                                                                 |
|---------------------|-----------------------------------------|--------------|---------------------------------------------------------------------------------|
| Rapport indstil     | linger                                  | Inkluder bud | dgetter i sammenligning                                                         |
| Regnskabsår<br>Navn | 2025                                    | Budgetter    | <ul><li>Ingen</li><li>Opret budget</li></ul>                                    |
| Baseret på          | Anvend eksisterende skabelon            | Budgetter    | <ul> <li>Eksisterende budgetter</li> <li>Budget 2024 x Budget 2025 x</li> </ul> |
| Medtag forrige år   | Arsopgørelsesrapport - Sofiendal Gruppe |              |                                                                                 |
|                     |                                         |              |                                                                                 |
| Opret rapport eller | Annuller                                |              |                                                                                 |

### I feltet Baseret på vælges Anvend eksisterende skabelon

Der vises nu et felt **Rapport skabelon**, hvor man fra dropdownliste kan vælge en skabelon. Den nederste vil være den senest dannede. Øvrige felter udfyldes som beskrevet ovenfor.

### 3 Rapport skabeloner

MIS rapportskabeloner findes under Konfiguration – MIS rapportering – MIS Rapport Skabeloner

Her vises en Standard årsopgørelse skabelon (der ikke må slettes)

| S  | Rapport Skabeloner                                                                                                    |
|----|----------------------------------------------------------------------------------------------------|
| 0  | pret                                                                                                    |
| N  | avn                                                                                                    |
| St | andard årsopgørelse                                                                                                    |
| Âı | sopgørelsesrapport - Sofiendal Gruppe                                                                                                    |
| -  | and a second state of the second state of the |

Alle øvrige skabeloner er skabeloner gruppen selv har dannet.

Skabeloner kan dannes ved at trykke på **Opret** knappen, men det er der absolut ingen grund til, det er nemlig helt forfra med alle data.

Dan i stedet ny skabelon ved at oprette en årsrapport med basis i Nuværende kontoplan

Dog kan der være en undtagelse, nemlig hvis man ønsker en skabelon der viser decimaler. Her kan man markere den seneste skabelon, dvs. den nederste på listen, og i **Handling** vælge **Dupliker** 

Derved dannes der en kopi som man kan tilrette.

| Tryk på <b>Rediger</b> og ved feltet <b>Typografi</b> vælges <b>2 decimaler</b> fra drop down lis |
|---------------------------------------------------------------------------------------------------|
|---------------------------------------------------------------------------------------------------|

| Navn                   |               | Årsopgørelsesrapport - Sofiendal Gruppe |    |
|------------------------|---------------|-----------------------------------------|----|
| Virksomhed             |               | Sofiendal Gruppe                        |    |
| Beskrivelse            |               |                                         |    |
| Typograf               |               |                                         |    |
| Posteringslinier kilde |               | Level 1                                 |    |
|                        |               | Detalje                                 |    |
| KPI's                  | Forespørgsler | Titel                                   |    |
|                        |               | 2 Decimaler                             |    |
|                        |               | Sektionsoverskrift                      |    |
| ▼ Besk                 | rivelse       | Opret og rediger                        |    |
| + Resul                | Itat          | result tit                              | le |

Ret også Navn så det fremgår at det er en skabelon med decimaler. Slut med Gem

Opretter man nu en årsrapport og vælger denne skabelon, vil resultatet vises med to decimaler

Man kan også udskifte skabelonen på en allerede dannet rapport

### 3.1 Rette i rapport skabelon

Det er muligt at ændre i skabelonen, men ikke noget vi anbefaler.

| Navn                            | Årsopgørelsesrappo | rt - Sofiendal ( | Gruppe     |                       |                      |             |     |          | 0   |   |
|---------------------------------|--------------------|------------------|------------|-----------------------|----------------------|-------------|-----|----------|-----|---|
| Virksomhed                      | Sofiendal Gruppe   |                  |            |                       |                      |             |     |          | • ( | 2 |
| Beskrivelse                     |                    |                  |            |                       |                      |             |     |          | 0   |   |
| Typografi                       |                    |                  |            |                       |                      |             |     |          | •   |   |
| Posteringslinier kilde          | Journalpost        |                  |            |                       |                      |             |     |          | +   |   |
| KPI's Forespørgsler             | Sub KPI's Sub      | rapporter        |            |                       |                      |             | 1   | -40 / 50 | <   | > |
| <ul> <li>Beskrivelse</li> </ul> |                    | Navn             | Værdi type | Sammenlignings metode | Akkumulerings metode | Udtryk      | Bud | igeterba | r   |   |
| + Resultat                      |                    | result_title     | Streng     |                       |                      |             |     |          |     | Ê |
| 💠 1000 Medlemskonting           | lent               | a1000            | Numerisk   | Procent               | Sum                  | -balp[1000] |     |          |     | Û |
| + 1010 Lokaletilskud            |                    | a1010            | Numerisk   | Procent               | Sum                  | -balp[1010] |     |          |     | Ê |
| + 1011 Aktivitets-/medle        | msstilskud         | a1011            | Numerisk   | Procent               | Sum                  | -balp[1011] |     |          |     | Ê |
| 1012 Kursustilskud              |                    | a1012            | Numerisk   | Procent               | Sum                  | -balp[1012] |     |          |     | Ê |
| 1013 Andre offentlige           | tilskud            | a1013            | Numerisk   | Procent               | Sum                  | -balp[1013] |     |          |     | Ê |
| 🕂 1020 Ture og lejre            |                    | a1020            | Numerisk   | Procent               | Sum                  | -balp[1020] |     |          |     | Ê |
| 💠 1030 Arrangementer o          | og aktiviteter     | a1030            | Numerisk   | Procent               | Sum                  | -balp[1030] |     |          |     | Ê |
| + 1040 Gaver/støttefore         | ning               | a1040            | Numerisk   | Procent               | Sum                  | -balp[1040] |     |          |     | Û |
| + 1050 Diverse indtægte         | er                 | a1050            | Numerisk   | Procent               | Sum                  | -balp[1050] |     |          |     | Û |
| + 1060 Renter                   |                    | a1060            | Numerisk   | Procent               | Sum                  | -balp[1060] |     |          |     | Û |
| ✤ Indtægter                     |                    | income           | Numerisk   | Procent               | Sum                  | -balp[1%]   |     |          |     | Î |

Hvis man ønsker en konto fjernet fra skabelonen, er det blot at bruge skraldespands ikonet i højre side. Kontoen fjernes da fra den aktuelle skabelon, men ikke fra kontoplanen og ikke fra andre skabeloner. Der er ingen advarsel om at der måske er posteringer på kontoen! Anbefalingen er i stedet at markere **Forældet** på den pågældende konto i **Kontoplan** under **Konfiguration** hvis en konto ikke længere er ibrug.

Ønskes en konto placeret et andet sted i rækkefølgen kan dette gøres ved at "gribe fat" i kors ikonet og trække linjen op eller ned.

En skabelon kan kun slettes hvis den ikke er i brug i en dannet årsrapport.

# 4 Oprette budget

### Opret budget under Rapportering – MIS rapporter – MIS budgetter

#### Du får nu en oversigt over eksisterende budgetter

| MI | S Budgetter (pr konti) |            | βøg      |                                                     |           |  |  |  |
|----|------------------------|------------|----------|-----------------------------------------------------|-----------|--|--|--|
| +  | Opret                  |            | ▼ Filtre | <ul> <li>▼ Sortér efter ▼ ★ Favoritter ▼</li> </ul> |           |  |  |  |
|    | Navn 🔻                 | Fra        |          | Til                                                 | Status    |  |  |  |
|    | Budget 2019            | 01-01-2019 |          | 31-12-2019                                          | Bekræftet |  |  |  |
|    | Budget 2020            | 01-01-2020 |          | 31-12-2020                                          | Bekræftet |  |  |  |
|    | Budget 2021            | 01-01-2021 |          | 31-12-2021                                          | Bekræftet |  |  |  |
|    | Budget 2022            | 01-01-2022 |          | 31-12-2022                                          | Bekræftet |  |  |  |
|    | Budget 2023            | 01-01-2023 |          | 31-12-2023                                          | Bekræftet |  |  |  |
|    | Budget 2024            | 01-01-2024 |          | 31-12-2024                                          | Bekræftet |  |  |  |
|    | Budget 2025            | 01-01-2025 |          | 31-12-2025                                          | Kladde    |  |  |  |
|    | Budget 2026            | 01-01-2026 |          | 31-12-2026                                          | Kladde    |  |  |  |

### Er det første gang der oprettes et budget så klik på +Opret

| MIS Budgetter (p | or konti) / Ny   |                                 |
|------------------|------------------|---------------------------------|
| ✓ Gem X Kassér   |                  |                                 |
| Bekræft Annuller |                  | Kladde Bekræftet Annu           |
|                  |                  | 🗮 Budget poster 🌼 Indlæs poster |
| Navn             |                  |                                 |
| Beskrivelse      |                  |                                 |
| Virksomhed       | Sofiendal Gruppe | · C                             |
| Dato interval    |                  | •                               |
| Fra              |                  | •                               |
| ті               |                  | •                               |
| 8                |                  |                                 |

*Navn:* Her kan du give budgettet et unikt navn. Ud over regnskabsåret kan der være behov for flere alternative budgetter

Beskrivelse: Du kan også angive en beskrivelse af budgettet fx "Budget med kontingentforhøjelse" I feltet

*Datointerval* angives nemmeste ved blot at skrive **Fra** og **Til** datoer. Alternativt skal man oprette et defineret datofelt fx 2026 og her angive fra og til datoer. Der er ikke et systemgenereret datointerval.

Budget poster åbner et helt tomt budget. Her skal man selv udfylde en linje for hver konto

*Indlæs poster* danner et budget med alle konti, men uden beløb. Du kan nu tilføje beløb ved at klikke på tallet 0,00 i hhv **Debet** (udgiftskonti) og **Kredit** (indtægtskonti).

Der dannes også linjer for hver statuskonto, men da der ikke budgetteres med disse, kan alle statuskonti (konto 3000 – 4999) slettes. Dette gøres ved at markere dem i venstre side og vælge **Slet** i **Handling** 

Det er muligt at kopiere et budget, men det kan bruges til et nyt budget *i samme dato interval*, da hver budgetlinje viser dato intervallet.

| Konto                            | Dato interval | Fra        | Til        | Debit | Kredit   |
|----------------------------------|---------------|------------|------------|-------|----------|
| 1000 Medlemskontingent           |               | 01-01-2025 | 31-12-2025 | 0,00  | 6.000,00 |
| 1010 Lokaletilskud               |               | 01-01-2025 | 31-12-2025 | 0,00  | 8.760,00 |
| 1011 Aktivitets-/medlemsstilskud |               | 01-01-2025 | 31-12-2025 | 0,00  | 1.700,00 |

# 5 Generel posteringsrapport (finansrapport)

Ønskes udskrevet en komplet posteringsliste, fx til revisoren, kan dette gøres ved at vælge menupunkt Rapporter - OCA Regnskabsrapporter – Generel posteringsrapport

Men husk ar revisor har samme adgang som kasserer, blot kan revisor ikke bogføre, så der vil sjældent være behov for at danne denne liste!

| Generel posteri | ngsrapport       |          |                  |                                                    |
|-----------------|------------------|----------|------------------|----------------------------------------------------|
| Virksomhed      | Sofiendal Gruppe |          |                  |                                                    |
| Datointerval    |                  | •        | Posteringer      | Alle bogførte posteringer                          |
| Fra dato        | 01-01-2024       | <b>*</b> |                  | Alle posteringer                                   |
| Til dato        | 18-12-2024       | ÷        | Andre muligheder | Aktivér centralisering                             |
|                 |                  |          |                  | <ul> <li>Skjul konti med slutsaldo på 0</li> </ul> |
|                 |                  |          |                  | Vis fremmed valuta                                 |
|                 |                  |          |                  | Vis analyse tags                                   |
|                 |                  |          |                  | Partner ikke-grupperet                             |

Fra dato og Til dato angiver det dato interval man ønsker vist posteringer fra

På fanebladet Journaler kan man vælge kontotyper og enkelt konto man ønsker med i udskriften

| Debitor         Kreditor         Bank         Aktiv         Gæld         Indtægt         Udgift         Egenkapital         Resultat         Indtægt         Indtægt         Indtægt         Bank         Indtægt         Indtægt         Indtægt         Indtægt         Indtægt         Indtægt         Indtægt         Indtægt         Indtægt         Indtægt | Filtre konti                                                                                                    | Filtrer partnere | Filtrer omkostningscentre | Filter analyse tags                                                                                                    |                                 |
|----------------------------------------------------------------------------------------------------|----------------------------------------------------------------------------------------------------|------------------|---------------------------|----------------------------------------------------------------------------------------------------|---------------------------------|
| Omkostninger     1014 Kanoleje       Balance     Søg flere                                                                                                    | <ul> <li>Debitor</li> <li>Kreditor</li> <li>Bank</li> <li>Aktiv</li> <li>Gæld</li> <li>Indtægt</li> <li>Udgift</li> <li>Egenkapital</li> <li>Resultat</li> <li>Indtægt</li> <li>Omkostning</li> <li>Balance</li> <li>Aktiver</li> </ul> | jer              |                           | 1000 Medlemskontingen<br>1001 Klan medlemskont<br>1010 Husleje<br>1011 Aktivitets-/medlems<br>1012 Kursustilskud<br>1013 Andre offentlige tils<br>1014 Kanoleje<br>Søg flere | t<br>ingent<br>stilskud<br>skud |

Udskriften kan vises på skærmen, udskrives i pdf format og eksporteres som regneark.

|                | Dat        | tointerval  | lfilter    |          | Posteringsfilter | Konti med 0-saldo                                                                        | Centraliser filt       | er   | v       | is analyse to | ags          |
|----------------|------------|-------------|------------|----------|------------------|------------------------------------------------------------------------------------------|------------------------|------|---------|---------------|--------------|
|                | Fra: 01-0  | 1-2024 Til: | 21-12-2024 |          | Alle posteringer | Vis                                                                                      | Ja                     |      |         | Nej           |              |
| .000 -         | Medlemskon | tingent     |            |          |                  |                                                                                          |                        |      |         |               |              |
| Dato           | Postering  | Journal     | Konto      | Afgifter | Kontakt          | Ref - Etiket                                                                             | Omkostsnings<br>center | Rec. | Debet   | Kredit        | Kumu<br>sald |
|                |            |             |            |          |                  | Initiel balance                                                                          |                        |      | kr 0,00 | kr 0,00       | kr 0,0       |
| 19-02-<br>2024 | KTG/000246 | KTG         | 1000       |          | Gert Simonsen    | KTG/000246/52 - Lederkontingent 01-01-2024 - 31-<br>12-2024 for 1691062 Gc t Sirr in     |                        |      | kr 0,00 | kr 75,00      | kr -75,0     |
| 9-02-          | KTG/000247 | KTG         | 1000       |          | Ulla Jacobsen    | KTG/000247/53 - Medlemskontingent 01-01-2024 -<br>31-12-2024 for 2122111 ULL Locit Jasen |                        |      | kr 0,00 | kr 378,50     | kr -453,5    |

# 6 Se og udskriv vedhæftede bilag

Medlemsservice er indrettet til at gemme bilag såsom fakturaer mv. som en vedhæftet fil til posteringen. Under menupunkt **Regnskab - Finansposter - Journalposter** kan man åbne en postering og i bunden se op åbne de vedhæftede filer. Desuden kan man på **Tilføj vedhæftede filer** og vedhæfte flere bilag.

| ournalposter / B    | BNK2/2024/0096                           |         |                       |            |       |
|---------------------|------------------------------------------|---------|-----------------------|------------|-------|
| Rediger + Opre      | t                                        |         | 🗲 Handling 🔻          |            |       |
| ilbagefør postering | Duplikér                                 |         |                       |            |       |
| BNK2/202            | 4/0096                                   |         |                       |            |       |
| Dato<br>Reference   | 25-11-2024<br>BNK2/30.09.2024-25.11.2024 |         | Journal<br>Virksomhed |            | Da    |
| Journal bilag A     | Anden info                               |         |                       |            |       |
| Konto               |                                          | Kontakt | Tekst                 | Dimensions | konto |
| 3001 Danske Bank    | drift 9570-12935013                      |         | SPS 5422535           |            |       |
| 2030 Arrangemente   | r og aktiviteter                         |         | SPS 5422535           |            |       |
|                     |                                          |         |                       |            |       |
|                     |                                          |         |                       |            |       |
|                     |                                          |         |                       |            |       |
|                     |                                          |         |                       |            |       |
| Send besked Log     | bemærkning 🛛 🛛 Planlæg aktivitet         |         |                       |            |       |
|                     |                                          |         | Vedhæftede            | e filer    |       |
| Spejdersport I      | Eaktura-5422535.pdf 🗶                    |         |                       |            |       |
|                     |                                          |         |                       |            |       |

Desuden kan man se vedhæftede bilag på **Udlæg, Faktura** og **Kreditnota**.

Hvis man ønsker at udskrive disse vedhæftede bilag er dette muligt flere steder: **Jounalposter**, **Journaler** og **Kontoplan**.

Gå fx ind under **Konfiguration – Journaler** og vælg **Udgiftsjournal**. I Handling vælges Jounalposter og under **Filtre** kan du vælge Avanceret filter og markere at **Dato** skal være *større end eller lig med* fx 01-01-2024 og **Dato** skal være *mindre end eller lig med* fx 31-12-2024

| Dato • >= • 01-01-2024 | Søg poster ud fra følgende regler: |      |              |
|------------------------|------------------------------------|------|--------------|
|                        | Dato                               | ▼ >= | ✔ 01-01-2024 |
|                        |                                    |      |              |
|                        | Gem Kassér                         |      |              |
| Gem Kassér             |                                    |      |              |
| Gem Kassér             |                                    |      |              |

### Du vil nu få vist alle udgiftsposter i år 2024

Marker de posteringer du vil have vedhæftede bilag fra – typisk alle.

Klik på menuen Handling og vælg Sammenlæg vedhæftede filer

| Jo                                                                                                    | urnale         | r / Udgifts | journal (DKI            | K) / Journal bil    | ag                            |               |                        | Journal Ud<br>Søg   | lgiftsjournal | (DKK) X  | T Dato :      | >= "2024-01-0      | )1" 🗙 |
|----------------------------------------------------------------------------------------------------|----------------|-------------|-------------------------|---------------------|-------------------------------|---------------|------------------------|---------------------|---------------|----------|---------------|--------------------|-------|
|                                                                                                    |                |             |                         |                     | 🗲 Handling 🝷                  | Downloa       | ad til Excel           | ▼ Filtre ▼          | ≡ Sortér e    | efter 🔹  | \star Favorit | ter 🔹              |       |
| <ul> <li>Image: A start of the start of the start of</li></ul> | Dato           | Postering   | Journal                 | Tekst               | Eksport<br>Slet               |               | ontakt                 | Konto               | C             | Dimensio | onskonto      | Matchene<br>nummer | ſ     |
| -                                                                                                    | 16-12-<br>2024 | U/0107      | Udgiftsjournal<br>(DKK) | 1                   | Ophæv udligr<br>Udlign poster | ning<br>inger | 01110 Elin<br>inielsen | 4080<br>Kreditorsar | nlekonto      |          |               |                    |       |
| <b>~</b>                                                                                                    | 16-12-<br>2024 | U/0107      | Udgiftsjournal<br>(DKK) | Krukker til fuglema | Saml vedhæf                   | tede filer    | 01110 Elin<br>anielsen | 2060 Mater          | riel          |          |               |                    | kı    |

Der vises nu en oversigt over de vedhæftede filer med angivelse af beløb og hvilket bilag de hører til.

| Sar | nl vedh        | æftede filer |                                               |                                    |          |                                               |   |
|-----|----------------|--------------|-----------------------------------------------|------------------------------------|----------|-----------------------------------------------|---|
|     | Dato           | Postering    | Kommentar                                     | Fil navn                           | Beløb    | Bogmærke                                      |   |
| ÷   | 16-12-<br>2024 | U/0107       | Krukker til fuglemad                          | 20241216_085032.jpg                | 203,40   | Krukker til fuglemad                          | Đ |
| ÷   | 16-12-<br>2024 | U/0106       | Søndagsmøder                                  | 20241216_085304.jpg                | 262,30   | Søndagsmøder                                  | 圃 |
| ÷   | 30-11-<br>2024 | U/0105       |                                               | 6731 2405277 3011-24 Faktura.pdf   | 61,75    | U/0105                                        | Ē |
| ÷   | 31-10-<br>2024 | U/0104       |                                               | 6731 2402873 3110-24 Faktura.pdf   | 1.160,00 | U/0104                                        | Đ |
| ÷   | 22-09-<br>2024 | U/0101       | Søndagsmøde                                   | Udlæg Sofiendal september 2024.pdf | 179,45   | Søndagsmøde                                   | Đ |
| ÷   | 26-08-<br>2024 | U/0100       | Forplejning søndagsmøde                       | 20240826_140854.jpg                | 116,30   | Forplejning søndagsmøde                       | Ē |
| ÷   | 24-06-<br>2024 | U/0103       |                                               | 6731 2402002 2406-24 Faktura.pdf   | 928,00   | U/0103                                        | Ê |
| ÷   | 05-06-<br>2024 | U/0099       | Forplejning arbejdsdag og<br>sommerafslutning | 20240605_111243.jpg                | 474,45   | Forplejning arbejdsdag og<br>sommerafslutning | Ŵ |
| +   | 24-04-<br>2024 | U/0098       | Søndagsmøde, forplejning                      | 20240424_141333.jpg                | 116,85   | Søndagsmøde, forplejning                      | Ŵ |

Fjern evt. uønskede bilag ved klik på skraldespands ikonet

Klik på knappen **Generer PDF** i nederste venstre hjørne. Der bliver vist en notifikation når det samlede PDF er klar til download. Klik på **Download**. PDF'en kan også hentes under menupunkt **Rapportering** – **Eksporterede bilag** 

| le | PDF generering sat i kø                                                                                                    | PDF Merge Completed                                         |
|----|----------------------------------------------------------------------------------------------------|-------------------------------------------------------------|
| ıg | Du får besked i din browser, når PDF'en er klar til download. (Log ikke ud af Medlemsservice, før du får er<br>besked om at kunne downloade PDF'en, ellers vil den muligvis forsvinde) | Attachments splitted into 1 documents to<br>prevent issues. |
|    | Luk                                                                                                    | Download 1                                                  |

De vedhæftede filer kommer en samlet PDF med en side pr. bilag med angivelse af dato, bilagsnummer, tekst og sum.

| Sofiendal Gr<br>2024-01-09 U/0091 Mærker til Nytårsmarch<br>Familiespejdermærke 3km.pdf                                   | ruppe Kr. 200.00                                                                                                    |
|----------------------------------------------------------------------------------------------------|----------------------------------------------------------------------------------------------------|
| SHORTYMÆRKET<br>VERDENS SEJESTE DUELIGHEDSTEGN !<br>• Duer ber:<br>• Hitten ><br>• Alte markter ><br>• Ordreinformation 🛱 |                                                                                                    |
| Ordrenummer<br>Ordredato<br>Ordrestatus<br>Senest opdateret<br>Forsendelse<br>Betalingsmetode<br>Kundens note             | List order<br>09-01-2024<br>Bestill<br>09-01-2024<br>Brev 100gr - Misender med postropti dei kan tage 14 dage. Er den samlede<br>vard drev 30, -t. sender vil kan son postpakke.<br>Banktoverfortsel – indersalling via bankkonto 340 11420133. (Darske Bank<br>Entervil<br>Husk arlangte nam og ordenammer ved betalling i så vi kan finde jens bestilling. |

## 7 Partnerregnskab

Medlemsservice opererer med begreberne **Kontakt** eller **Partner**. De dækker medlemmer og andre personer både debitorer og kreditorer

For at få et overblik over ens udståender kan man under menupunkt **rapporter – Partnerregnskab** danne en udskift der partner for partner viser transaktionerne vedrørende denne. Her er der forskellige filtreringsmuligheder:

### Alle bogførte posteringer eller Alle indtastninger

Partnere hvor du kan vælge Debitorkonti, Kreditorkonti eller begge dele

I Udlignet poster feltet kan man markere at man ønsker udlignede, hvilket giver lidt færre posteringer at skulle forholde sig til. Men prøv dig frem og se hvad der passer bedst i situationen.

### Startdato og Slutdato

Journaler er udfyldt med alle journaler, men du kan fjerne dem du ikke ønsker

| Partnerregnskab |                                                                                                    |                                                                                                    |                                                                                                    |
|-----------------|----------------------------------------------------------------------------------------------------|----------------------------------------------------------------------------------------------------|----------------------------------------------------------------------------------------------------|
| Posteringer     | Alle bogførte posteringer     Alle indtastninger                                                                      | Partnere                                                                                                | Debitorkonti                                                                                                    |
| Udlignet poster | 0                                                                                                    |                                                                                                    |                                                                                                    |
| Start dato      |                                                                                                    | - Slutdato                                                                                              |                                                                                                    |
| Journaler       | Danske Bank drift 9570-12935013 X<br>Kontingent (DKK) X Kontanter (DKK) X<br>Udgifts-kreditnota journal (DKK) X Stock | Udgiftsjournal (DKK) X (Indtægtsj<br>Diverse journal (DKK) X (Abning<br>Journal (DKK) X (Spar Nord 9314 | iournal (DKK) X) (Web-betalinger (DKK) X)<br>gsjournal (DKK) X) (Indtægts-kreditnota journal (DKK) X<br>4 4575502860 (DKK) X) |
| Virksomhed      | Sofiendal Gruppe                                                                                                    |                                                                                                    |                                                                                                    |
|                 |                                                                                                    |                                                                                                    |                                                                                                    |
| Annuller        |                                                                                                    |                                                                                                    |                                                                                                    |

Partnerregnskabet udskrives som PDF med en side pr. Partner

| Virksomhed<br>Sofiendal Gru | ppe  |       | Fra dato : 2024-01-01<br>Dato til : 2024-12-31 | Udvalgte posteringe<br>Alle bogførte postering | er        |         |           |
|-----------------------------|------|-------|------------------------------------------------|------------------------------------------------|-----------|---------|-----------|
| Dato                        | JRNL | Konto | Ref                                            |                                                | Debet     | Kredit  | Balance   |
| - Anders N                  |      |       |                                                |                                                | kr 447,51 | kr 0,00 | kr 447,51 |
| 2024-02-25                  | WEB  | 3035  | WEB/000107-1489782-CUS                         | T.IN/2024/18837                                | kr 149,17 | kr 0,00 | kr 149,1  |
| 2024-05-16                  | WEB  | 3035  | WEB/000111-1565264-CUS                         | T.IN/2024/41583                                | kr 149,17 | kr 0,00 | kr 298,34 |
| 2024-08-21                  | WEB  | 3035  | WEB/000120-1639434-CUS                         | T.IN/2024/59594                                | kr 149,17 | kr 0,00 | kr 447,5  |

### 7.1 Aldersfordelt partnersaldo

Den aldersfordelte partnersaldo viser både saldo og alderen på denne. Standart er 30 dage, men man kan også vælge andre intervaller

| Aldersfordelt partner-saldo      |                                                    |           |           |            |         |           |           |  |  |  |
|----------------------------------|----------------------------------------------------|-----------|-----------|------------|---------|-----------|-----------|--|--|--|
| <b>Start Dato:</b><br>2024-01-01 | Periodens længde (d<br>30                          | age)      |           |            |         |           |           |  |  |  |
| Kontakter:                       | Udvalgte posteringer:<br>Alle bogførte posteringer |           |           |            |         |           |           |  |  |  |
| Debitorkonti                     |                                                    |           |           |            |         |           |           |  |  |  |
| Partnere                         | Ikke forfalden                                     | 0-30      | 30-60     | 60-90      | 90-120  | +120      | l alt     |  |  |  |
| Konto i alt                      | kr 0,00                                            | kr 0,00   | kr 597,75 | kr -443,25 | kr 0,00 | kr 443,25 | kr 597,75 |  |  |  |
| Anita (                          | kr 0,00                                            | kr 149,17 | kr 0,00   | kr 0,00    | kr 0,00 | kr 0,00   | kr 149,17 |  |  |  |
| Asta                             | kr 0,00                                            | kr 0,00   | kr 150,00 | kr 0,00    | kr 0,00 | kr 298,89 | kr 448,89 |  |  |  |
|                                  |                                                    |           |           |            |         |           |           |  |  |  |

Man kan således her se kontingenttilgodehavende ved årets afslutning selvom man er kommet ind i det nye år. Denne udskift har ligeledes forskellige filtreringsmuligheder.

# 8 Afstemning af konti

Hvor det er muligt at afstemme sine konti, skal man selvfølgelig gøre dette. Vigtigst er nok bankkonti, men også **Debitorsamlekonto**, **Kreditorsamlekonto** og **Kortbetalinger** kan og bør afstemmes. Og selvfølgelig skal saldo på kassekontoen svare til de kontanter der ligger i kassen.

### 8.1 Afstemning af bank

Afstemning af bankkonti er en relativ nem opgave, man har jo "facitlisten" med bankens kontoudtog. Og har man udført sine bankimporter korrekt – ikke ignoreret røde tal – er banken i princippet altid afstemt.

Men kommer man ud for at der ikke er overensstemmelse mellem bankens saldo pr. 31.12. og saldoen på den tilsvarende konto i dit regnskab, må du i gang med at finde afvigelsen.

Alle bankens posteringer skal importeres lige nøjagtig som de er, så man kan tage et print af bankens posteringer og et tilsvarende udskrift af den bankkonto der viser fejl og afstemme post for post. Find den på **Konfiguration – Kontoplan – 3xxx** og i **Handling** vælg **Journalposter.** I **Filter** kan du vælge **Dato** *er større end eller lig med* 1.1. det aktuelle år.

Men start med at tjekke posteringer der har et andet bilagsnummer end dem bankimporten danner. Fx BNK1/0001. Posteringer med numre som det er manuelt dannede. De er typisk opstået ved at kassereren har brugt **Registrer betaling** knappen på en faktura. Dette medfører at der bliver dannet en postering på den angivne bankkonto. Samme postering optræder igen ved bankimporten, så pludselig har man den samme postering to gange (men ikke nødvendigvis med nøjagtig samme tekst og dato). Sker det, skal man ved bankimporten modpostere på den samme bankkonto. Posteringen bliver derved bogført både i debet og kredit og kommer derved ikke til at påvirke saldoen.

### 8.2 Afstemning af samlekonti

**3080 Debitorsamlekonto** skal udvise en saldo hvis der fx er ubetalt kontingent – eller hvis der er forudbetalt kontingent (men dette bør ikke ske af hensyn til tilskudsreglerne). Alle salgsfakturaer og salgskreditnotaer bliver modposteret på konto 3080 uanset om det er kontingent, arrangementer eller salg af fx tshirts eller startpakker.

Skyldig kontingent skal ikke overføres til **3030 Skyldig kontingent**, da der så bliver problemer med udligningen når/hvis kontingentet betales.

**4080 Kreditorsamlekonto** skal udvise en saldo hvis man har forudbetalt en faktura der først udgiftsføres i næste år, eller hvis man har bogført en udgift i år der først betales i januar næste år.

Afstemning sker ved at åbne konto 3080 hhv 4080, i **Handling** vælges **Udlignede posteringer**. Klik dernæst på overskriften **Kontakt**, hvorved posteringerne sorteres efter kontakt. Dette gør det let at overskue om der er to posteringer med samme Kontakt der skal udligne hinanden. Er der det, markeres disse og i **Handling** vælges **Udlign posteringer**. Efter dette skal saldo på kontoen være lig med summen af de uudlignede posteringer. Disse vil også fremgå af udskriften **Partnerregnskab**.

Ser du nu posteringer, du ved er betalt, skal du i gang med fejlsøgning – start med at finde betalingen på bankkontoen. Kortbetalinger bogføres automatisk og vil normalt aldrig give fejl.

### 8.3 Afstemning af konto 3035 Kortbetalinger

En fjerde konto vi skal sikre os stemmer, er konto 3035. Det er her systemet automatisk bogfører kortbetalingerne, og det er her du skal modpostere de overførsler du modtager fra korpsets bank. De hedder "Medlemsservice kortb".

Er saldoen på konto 3035 ikke 0,00 den 31.12. skal du åbne kontoen og i **Handling** vælge **Journal bilag**. Hvis du har kørt alle årets bankimporter, vil du se, at der måske er en eller flere web-posteringer efter at du har kørt den sidste bankimport. Dem har I ikke fået penge for endnu, så de skal med i saldoen.

Men det er ikke nok, der kan nemlig være betalinger med Mastercard som I heller ikke har modtaget. Ud over at have et meget højt gebyr, er de også op til et par måneder om at overføre pengene.

Gå derfor ind under menupunkt **Rapporter - Kort-transaktioner**. Her klikker du på **Download til Excel** og får så et regneark med de seneste 80 posteringer. I dette eksempel er dog kun de øverste vist.

I eksemplet fremgår det, at en *mastercard*-betaling den 14.11.2024 først vil blive betalt til korpsets bank den 29.12.2024 og derfor afventer udbetaling til os.

*Dankort* betaling 20.12.2024 betales til korpsets bank 22.12.2024, men er endnu ikke nået med i en overførsel til gruppen. Saldo på konto 3035 vil derfor være summen af disse to posteringer (de gule).

| Oprettelse |            |       |         | Netto- |             | Betalings- | Udbetaling |                  |
|------------|------------|-------|---------|--------|-------------|------------|------------|------------------|
| sdato      | Fakturarer | Beløb | Gebyrer | beløb  | Korttype    | dato       | s-status   | Betalingsfil     |
| 20-12-2024 |            |       |         |        |             |            | Afventer   |                  |
| 09:09      | KTG/000412 | 225   | 0,97    | 224,03 | Dankort     | 22-12-2024 | udbetaling |                  |
| 17-12-2024 |            |       |         |        |             |            | Betaling   | Betalingsfil 423 |
| 21:30      | KTG/000422 | 278,6 | 1,07    | 277,51 | Dankort     | 21-12-2024 | bekræftet  | (2024-12-22)     |
| 07-12-2024 |            |       |         |        |             |            | Betaling   | Betalingsfil 422 |
| 03:47      | KTG/000424 | 214,3 | 0,95    | 213,34 | Dankort     | 09-12-2024 | bekræftet  | (2024-12-16)     |
| 07-12-2024 |            |       |         |        |             |            | Betaling   | Betalingsfil 422 |
| 03:47      | KTG/000420 | 185,7 | 0,89    | 184,82 | Dankort     | 09-12-2024 | bekræftet  | (2024-12-16)     |
| 14-11-2024 |            |       |         |        | Øvrige      |            | Afventer   |                  |
| 03:52      | KTG/000418 | 228,6 | 3,43    | 225,14 | danske kort | 29-12-2024 | udbetaling |                  |

I supporten har vi set eksempler på at bankoverførslerne er blevet modposteret på konto 1000, 1020 eller 3080, istedet for på 3035. Er det sket, skal der omposteres. Læs i regnskabsvejledningen om dette.

**Bemærk:** Du kan med fordel oprette en **Udligningsmodel** under **Konfiguration – Regnskab -Udligningsmodeller** der automatisk modposterer bankposteringer med teksten "Medlemsservice kortb" på konto **3035 Kortbetalinger:** 

| Medlemsservice kortb        |                                                          |                         |                      |                      |  |  |  |  |  |  |
|-----------------------------|----------------------------------------------------------|-------------------------|----------------------|----------------------|--|--|--|--|--|--|
| Туре                        | Foreslå modpart værdier.                                 | Automatisk<br>bogføring | 8                    |                      |  |  |  |  |  |  |
| Vilkår for konto            | oudtogs linje                                            |                         |                      |                      |  |  |  |  |  |  |
| Journaler<br>Beløb karakter | Omegnsbanken 1111-3333333 (DKK)<br>Beløb betalt/modtaget | Beløb<br>Tekst          | Indeholder           | Medlemsservice kortb |  |  |  |  |  |  |
| Partner er angivet          |                                                          |                         |                      |                      |  |  |  |  |  |  |
| Modpost værd                | ier                                                      |                         |                      |                      |  |  |  |  |  |  |
| Konto                       | 3035 Kortbetalinger                                      | Tekst på journalpost    | Medlemsservice korth | 0                    |  |  |  |  |  |  |
| Beløbstype<br>              | Procentdel af balance                                    | Beløb der afskrives     | 100,00%              |                      |  |  |  |  |  |  |

# 9 Afskrivninger/tilskrivninger

Afskrivning er ikke direkte "medlemsservice stof", men da vi supporten får en del spørgsmål om det, får du alligevel et par tips.

### 9.1 Tilgodehavender

Opgiver man at inddrive en fordring (fx skyldig kontingent) kan den afskrives. I de tilfælde omposteres som beskrevet i regnskabsvejledningens afsnit 3.7. Hvis det er kontingent der skal afskrives, kan man blot danne en kreditnota. Vælger man at danne en postering, kan den se således ud:

| Dato                                                                                                    | 12.2024                                         | Journal                                                             | Diverse journal (   | Diverse journal (DKK)         |                    |
|----------------------------------------------------------------------------------------------------|-------------------------------------------------|---------------------------------------------------------------------|---------------------|-------------------------------|--------------------|
| Pafaranca                                                                                                | -12-2024                                        | Virksomh                                                            | ed Sofiendal Gruppe |                               |                    |
| A                                                                                                    | skrivning ar konungent 2024                     |                                                                     |                     |                               |                    |
|                                                                                                    |                                                 |                                                                     |                     |                               |                    |
|                                                                                                    |                                                 |                                                                     |                     |                               |                    |
| Journal bilag Anden info                                                                                 |                                                 |                                                                     |                     |                               |                    |
| Journal bilag Anden info                                                                                 |                                                 |                                                                     |                     |                               |                    |
| Journal bilag Anden info                                                                                 | Kontakt                                         | Tekst                                                               | Dimensionskonto     | Debet                         | Kre                |
| Journal bilag Anden info<br>Konto<br>1000 Medlemskontingent                                              | Kontakt<br>3119427 Anders I                     | Tekst<br>afskrivning kontingent 2024                                | Dimensionskonto     | Debet<br>kr 150,00            | Kre                |
| Journal bilag Anden info<br>Konto<br>1000 Medlemskontingent<br>3080 Debitorsamlekonto                    | Kontakt<br>3119427 Anders 1<br>3119427 Anders 1 | Tekst<br>afskrivning kontingent 2024<br>afskrivning kontingent 2024 | Dimensionskonto     | Debet<br>kr 150,00<br>kr 0,00 | Kre<br>kr 1        |
| Journal bilag Anden info<br>Konto<br>1000 Medlemskontingent<br>3080 Debitorsamlekonto<br>Tilføj en linje | Kontakt<br>3119427 Anders 1<br>3119427 Anders 1 | Tekst<br>afskrivning kontingent 2024<br>afskrivning kontingent 2024 | Dimensionskonto     | Debet<br>kr 150,00<br>kr 0,00 | Kre<br>kr<br>kr 1  |
| Journal bilag Anden info<br>Konto<br>1000 Medlemskontingent<br>3080 Debitorsamlekonto<br>Tilføj en linje | Kontakt<br>3119427 Anders 1<br>3119427 Anders 1 | Tekst<br>afskrivning kontingent 2024<br>afskrivning kontingent 2024 | Dimensionskonto     | Debet<br>kr 150,00<br>kr 0,00 | Kre<br>kr<br>kr 15 |

I det viste tilfælde tilbageføres på kontoen for kontingent(debet) og modposteres på debitorsamlekonto(kredit). Husk at sætte **Kontakt** på så beløbet også fjernes der. Udligningen foretages manuelt efterfølgende

Hvis man foretrækker det, kan man oprette en konto under udgifter til tab på debitorer og bruge den til afskrivning/tab på tilgodehavender.

### 9.2 Bygninger og inventar

Ønsker man at afskrive på bygninger eller inventar, så er øvelsen den samme som i afsnittet ovenfor.

Opret en konto til afskrivninger på bygninger/inventar, hvis ikke man allerede har en (f.eks. 2078). Den ønskede afskrivning bogføres i debet på konto 2078 og i kredit på konto 3070.

Denne metode vil påvirke jeres resultat, måske endda fremkalde et underskud. Så måske man skal overveje i stedet blot at modpostere på konto 4050 Formue, så vil det kun påvirke formuen.

### 9.3 Værdipapirer

Har man en beholdning af værdipapirer og ønsker at bogføre dem i sin balance til kursværdi pr. 31.12. kan man bruge den samme løsning som ved afskrivning. Man skal bruge det kontonummer som værdipapirerne er bogført på og så oprette en konto i resultatopgørelsen som hedder henholdsvis "Urealiseret kursgevinst" (indtægter) (den kan oprettes umiddelbart efter konto **1060 Renter** og efter et duplikat af denne) og en konto "Urealiseret kurstab" (omkostninger) (den kan oprettes umiddelbart efter konto **2090 Diverse udgifter**).

**Kursgevinst** og føres i kredit på kontoen for "**Urealiseret kursgevinst**" og i debet på kontoen for værdipapirerne(Aktiver) **Kurstab** og føres i debet på kontoen for "**Urealiseret kurstab**" og i kredit på kontoen for værdipapirerne(Aktiver)

Denne løsning vil påvirke både årets resultat og formue. Her kunne man også overveje blot at modpostere på konto 4050 Formue

En enkel – og helt legal – løsning vil være at bogføre værdipapirer til købsprisen og først optage gevinst/tab når papirerne sælges igen, det forenkler det årlige regnskab. Bankerne bruger ofte en særskilt bankkonto til at bogføre årets køb og salg. Den konto kan gruppen importere på samme måde som andre bankkonti. Modposter på en værdipapir konto i aktiver, fx konto **3071 Værdipapirer** (dupliker konto 3070 og omdøb den til 3071 og Værdipapirer). På de måde vil Værdipapirkontoen altid vise den samlede købsværdi af jeres værdipapirer.

Lav evt, en note til regnskabet der viser den aktuelle kursværdi pr. 31.12. Den kan laves som **Bundtekst** i årsopgørelses rapporten.

Et eksempel:

| Kursværdi værdipapirer |                                         |  |  |  |
|------------------------|-----------------------------------------|--|--|--|
| Aktier i Spar Nord     | 6.396                                   |  |  |  |
| Investeringsforeninger | 510.066                                 |  |  |  |
| l alt                  | 516.462                                 |  |  |  |
| Købsværdi og porteføl  | geadministration 492.924 pr. 31.12.2023 |  |  |  |
|                        |                                         |  |  |  |

# 10 Lukning af regnskabsår

Som tidligere nævnt, så kan man bogføre i et regnskab sålænge dette ikke er lukket for bogføring.

Senest når regnskabet er godkendt af en generalforsamling, skal året lukkes. Det gøres på følgende måde:

#### Gå ind under Konfiguration – Datointervaller - Regnskabsår

Vælges dette punkt får du en liste over oprettede regnskaber. Du lukker året ved klik på knappen Luk år.

|                                                                                               |              | Regnskabsår |            |                    | Søg          |  |  |
|-----------------------------------------------------------------------------------------------|--------------|-------------|------------|--------------------|--------------|--|--|
|                                                                                               |              |             | ▼ Filtre ▼ | ≡ Sortér efter 👻 🔺 | Favoritter 🝷 |  |  |
| Regnskabsår til og med 2023-12-31 er lukket for bogføring<br>Regnskabsår oprettes automatisk. |              |             |            |                    |              |  |  |
| Navn                                                                                          | Start dato 🔺 | Slutdato    | Status     |                    |              |  |  |
| 2025                                                                                          | 01-01-2025   | 31-12-2025  | Åben       | Luk år             |              |  |  |
| 2024                                                                                          | 01-01-2024   | 31-12-2024  | Åben       | Luk år             |              |  |  |
| 2023                                                                                          | 01-01-2023   | 31-12-2023  | Lukket     |                    | Gen-åbn år   |  |  |

#### Får du denne fejlmelding:

| Odoo Server Error - Fejl ved godkendelse                                                              |  |
|----------------------------------------------------------------------------------------------------|--|
| Der er stadig ikke indsendte poster i den periode, du vil låse. Du skal enten sende eller slette dem. |  |
| Ok                                                                                                    |  |

skyldes det at der er posteringer der ikke er bogført endnu. Gå da ind under **Regnskab - Finansposter -**Journalposter og sæt Filter til Åbne. Nu ses alle åbne posteringer. Marker disse og i Handling vælges Bogfør posteringer

Når regnskabet er lukket, vil man istedet få knappen **Gen-åbn år** på oversigten. Et klik på denne åbner regnskabet igen. Dette vil der normalt ikke være behov for, og bør kun undtagelsesvis ske.

### 11 Revisor

Revisor har næsten samme rettigheder som kassereren, men kan ikke bogføre. Derfor kan revisoren også have gavn af denne vejledning.

På https://dds.dk/sites/default/files/2024-04/Revisionsvejledning%20for%20gruppe-%20og%20divisionsrevisorer.pdf ligger dokumentet **Revisionsvejledning** (Fra 2016 – senest revideret revideret i april 2024). Dokumentet giver et overordnet indtryk af revisorens pligter.